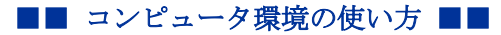

.....

-----

作成: 平成 15 年 2 月 6 日 更新: 平成 27 年 3 月 24 日

# Web ブラウザからの上手な印刷 白い文字編

#### 目 次

| 1. | はじめに1                       |
|----|-----------------------------|
| 2. | Windows Internet Explorer 1 |

## 黒い背景に白い文字のページを印刷するには

## 1. はじめに

デザイン上の都合で文字が白く設定された Web ページは、印刷すると真っ白になってしまいます。そのような Web ページ内の文章を印刷する方法の解説です。

#### 2. Windows Internet Explorer

表示を変更した上で印刷を行います。

1) ALT キーを押して「ツール」→「インターネットオプション」を選びます。

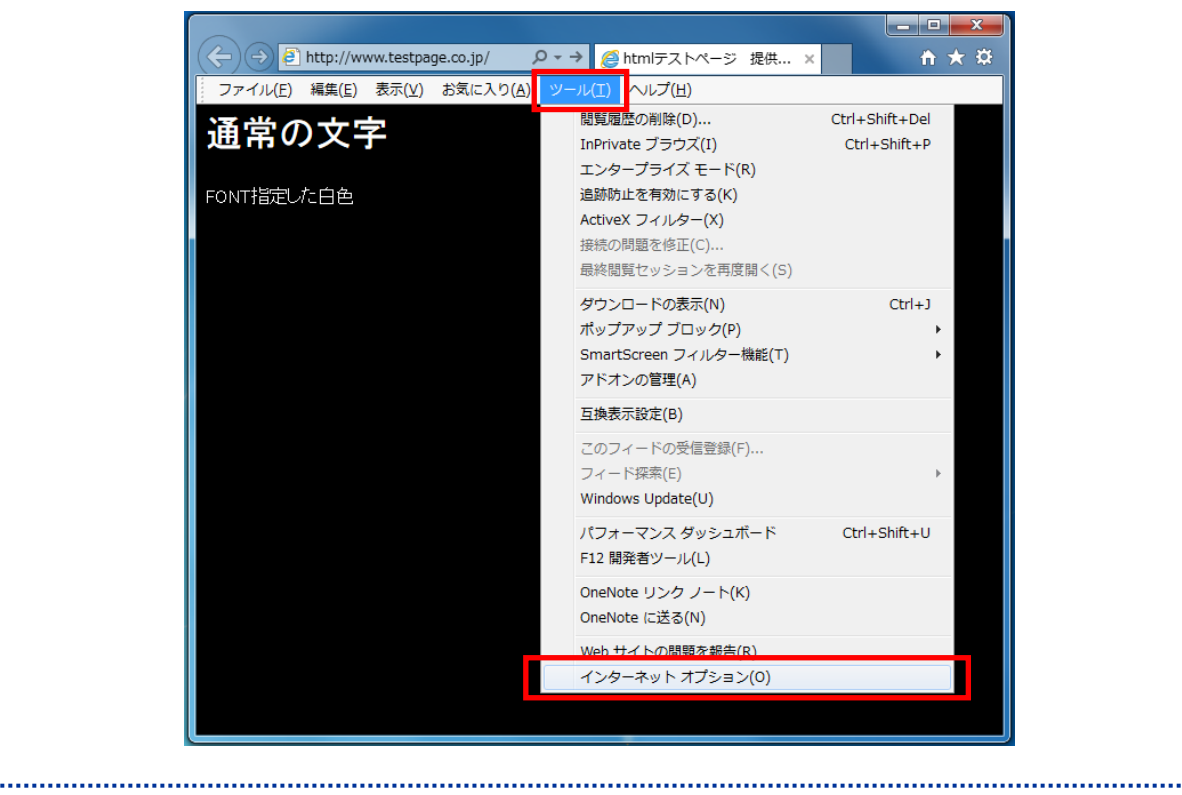

Copyright(c) 2001-2015, Kyoto Sangyo University. All rights reserved.

■■ コンピュータ環境の使い方 ■■

2) 「全般」タグの「ユーザ補助」 から「Web ページで指定された色を使用しない」にチ ェックを入れて「OK」を押してください。

| インターネット オプション                                               | x           |
|-------------------------------------------------------------|-------------|
| 全般 セキュリティ フライバシー コンテンツ 接続 一フログラム 詳細設定                       |             |
| ホームページ                                                      | _           |
| 複数のホーム ページのタブを作成するには、それぞれのアドレスを行で分け<br>入力してください( <u>R</u> ) | けて          |
| http://www.kyoto-su.ac.jp/index-ksu.html                    | *           |
|                                                             | -           |
| 現在のページを使用(C) 標準設定(E) 新しいタブの使用(                              | ( <u>U)</u> |
| スタートアップ                                                     |             |
| ○ 前回のセッションのタブから開始する(B)                                      |             |
| ◎ ホーム ページから開始する(旦)                                          |             |
| タブ                                                          | -           |
| タブの中の Web ページの表示方法を設定します。 タブ(工)                             |             |
| 問題の履歴                                                       | _           |
| 一時ファイル、履歴、Cookie、保存されたパスワード、および Web フォームの情<br>報を削除します。      |             |
| ──終了時に閲覧の履歴を削除する(₩)                                         |             |
| 削除( <u>D</u> ) 設定( <u>S</u> )                               |             |
| รีษี้าว                                                     |             |
|                                                             | )           |
|                                                             |             |
| OK キャンセル 適用                                                 | A)          |

| ユーザー補助                           |
|----------------------------------|
| 書式設定                             |
| ☑ Web ページで指定された色を使用しない(C)        |
| Web ページで指定されたフォント スタイルを使用しない(S)  |
| □ Web ページで指定されたフォント サイズを使用しない(Z) |
| ユーザー スタイル シート                    |
| 目分のスタイル シートでドキュメントの書式を設定する(D)    |
| スタイル シート(工):                     |
| 参照( <u>B</u> )                   |
| 字幕( <u>A</u> ) OK キャンセル          |

3) これで文字が黒く表示されるようになるので、その状態で印刷します。

Copyright(c) 2001-2015, Kyoto Sangyo University. All rights reserved.